- Children's Mercy KANSAS CITY
- 在已安排好的遠端醫療約診前 15 分鐘,點擊透過電子郵件或簡訊傳送給您的遠端醫療 約診連結。
  - 僅限1人可使用此一連結連線看診。開始看診時,服務供應商可再邀請另一人。

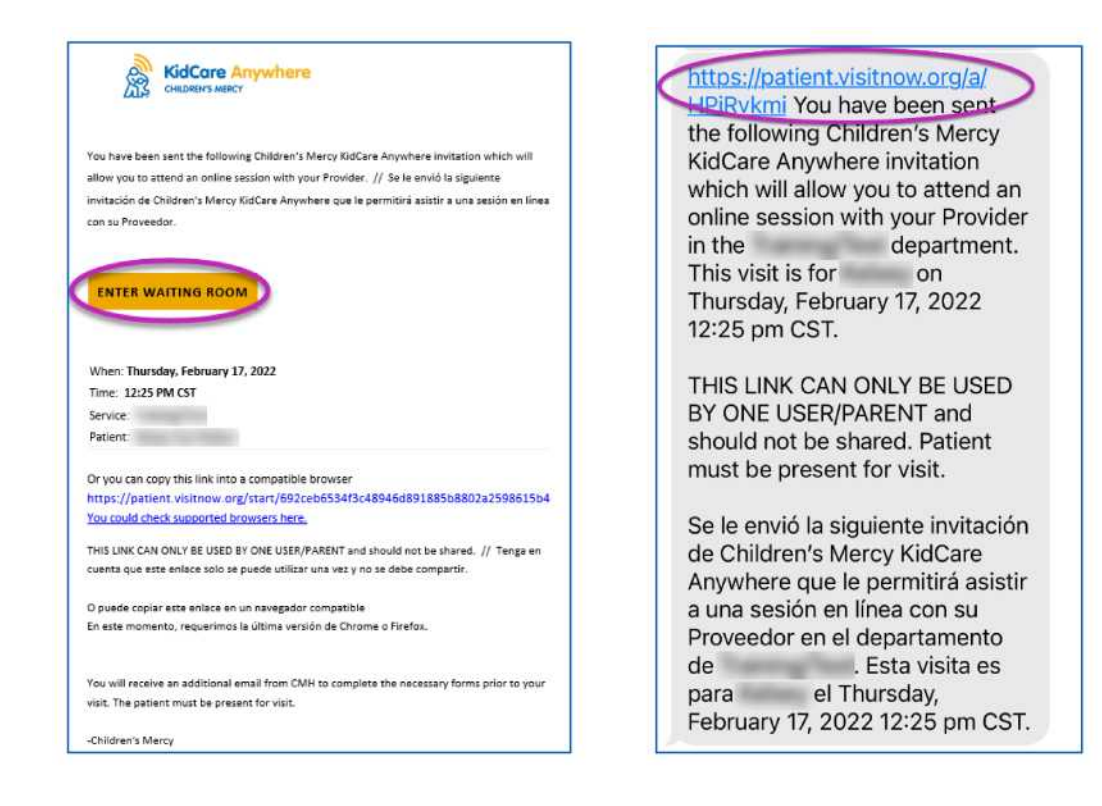

- 2 如尚未下載此應用程式,則點擊「Download App」,並依照下載指示操作。
  - 如已下載應用程式,則點擊「Open App」。

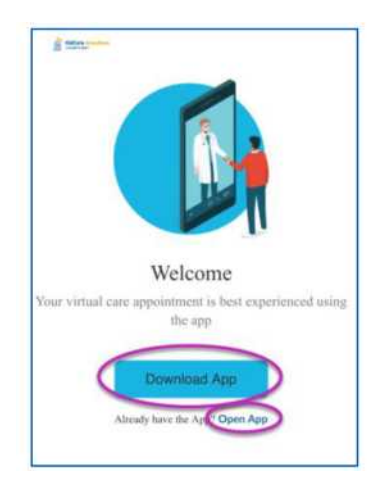

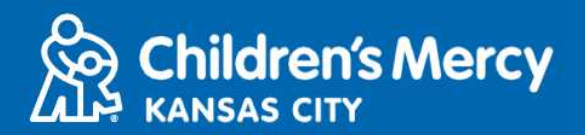

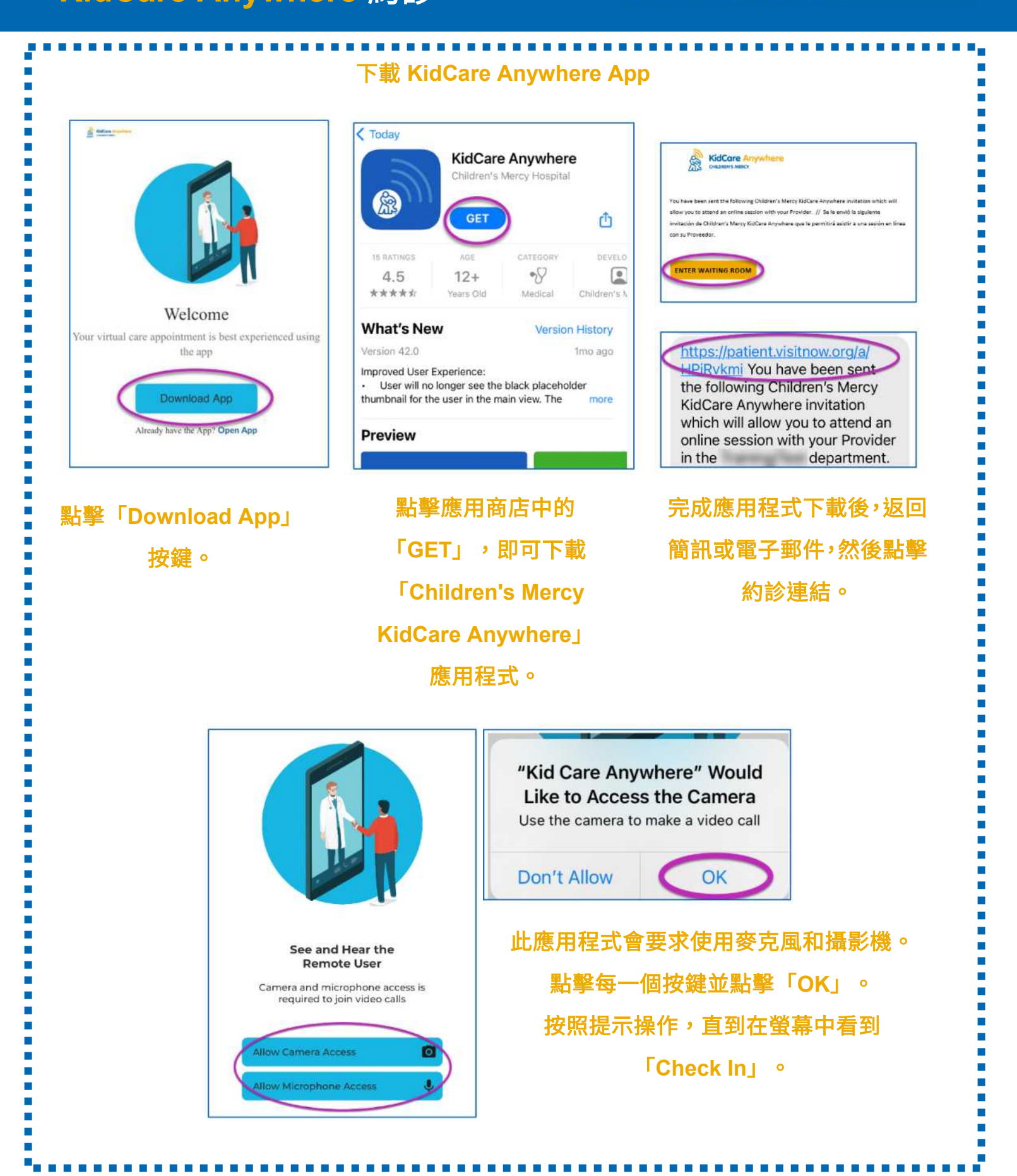

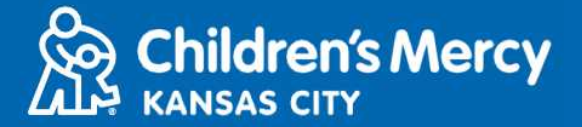

3. 點擊「Check In」。

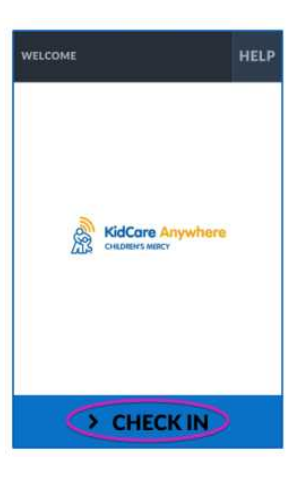

4. 查看您孩子的資訊,然後點擊「Confirm」。

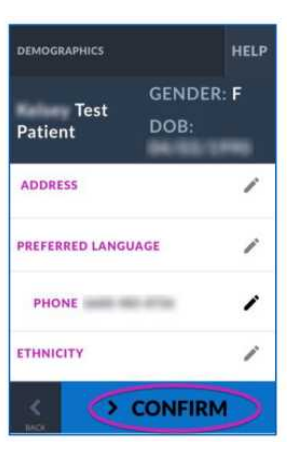

 此應用程式將會測試您的網路連線狀況和攝影機。您應該可以看到自己在螢幕上。結束 測試時點擊「Proceed」。

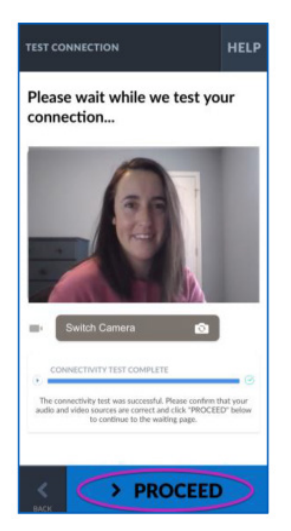

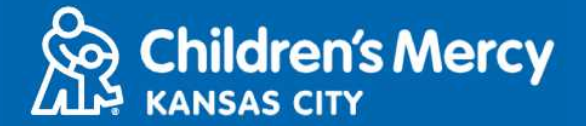

- 6. 您將被安置在虛擬候診室。服務供應商將在您的看診時間到達時查看您的資訊後加入。
  - 完成看診前請勿將應用程式縮到最小或離開。

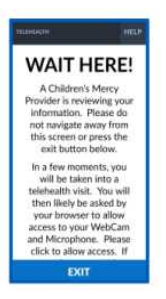

### 通話指示

- 攝影機和麥克風
  - o 確認您的攝影機和麥克風已開啟。點擊按鍵來開啟或關閉。

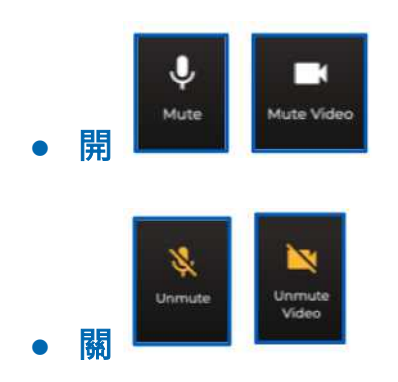

- o 如要變更正面攝影機:
  - 1. 在看診期間點擊螢幕底部的 3 點功能表。

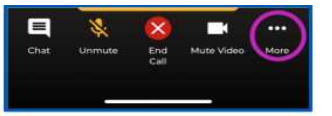

2. 點擊「Switch Camera」。

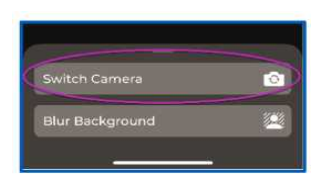

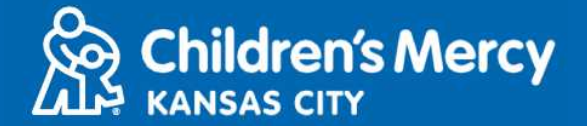

- 看診時可發送聊天訊息給服務供應商。點擊「Chat」按鍵即可開啟聊天功能。
  - 輸入訊息並點擊「Send」。

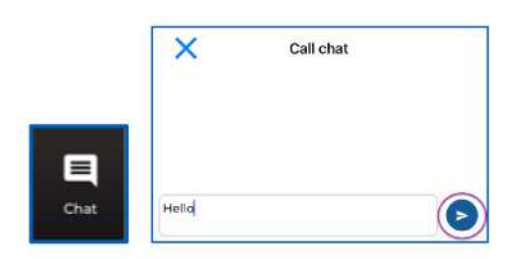

- 如欲結束看診,則點擊「End Call」按鍵。
  - 如在看診結束前即結束通話,可點擊電子郵件或簡訊中的連結並再次進入。此作用 僅限結束看診的 5 分鐘內。

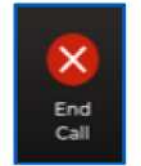

#### 疑難問題排解

3 我的攝影機或麥克風有問題。

如果已下載 KidCare Anywhere 應用程式,則按照以下指示進入麥克風和攝影機權限設定。

1. 開啟設定。

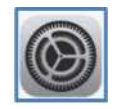

2. 向下捲動到應用程式設定,並點擊「KidCare Anywhere」。

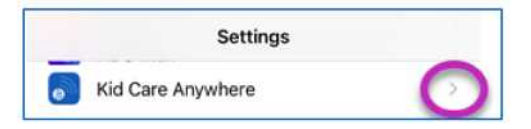

更新日期: 2022 年 6 月 9 日

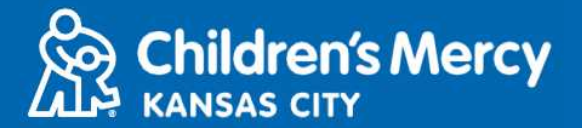

3. 確認麥克風和攝影機旁邊的按鍵是開啟的。

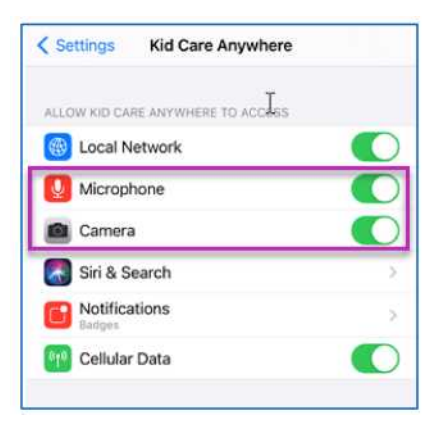

找不到看診的連結。

- 在看診時間未到前,即會透過電子郵件和電話多次將連結發送給您。
  - 24 小時前
  - 15 分鐘前
- 僅限1人可使用此一連結連線看診。開始看診時,服務供應商可再邀請另一人。
- 在您的簡訊或電子郵件中搜尋「Visitnow」
  - 請確認檢查您的垃圾郵件匣

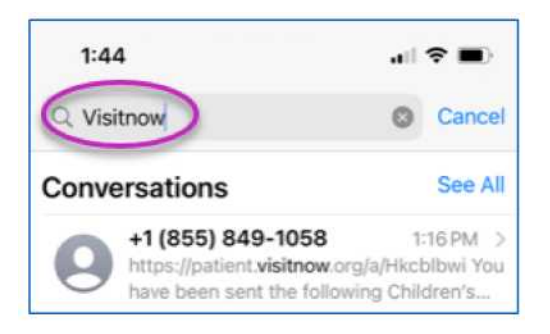

如需技術協助,請致電 816-302-7895

如需取消或重新安排約診,請致電 816-234-3700